雑誌論文を読もう

# 雑誌論文とは

雑誌に掲載される論文は、図書よりも速報性があるとされ、研究には欠かせない情報源です。図書にまとめ られていない細かな情報が掲載されています。

## 雑誌論文の探し方

雑誌論文を探して、入手するまでの流れを大まかに示すと以下のようになります。

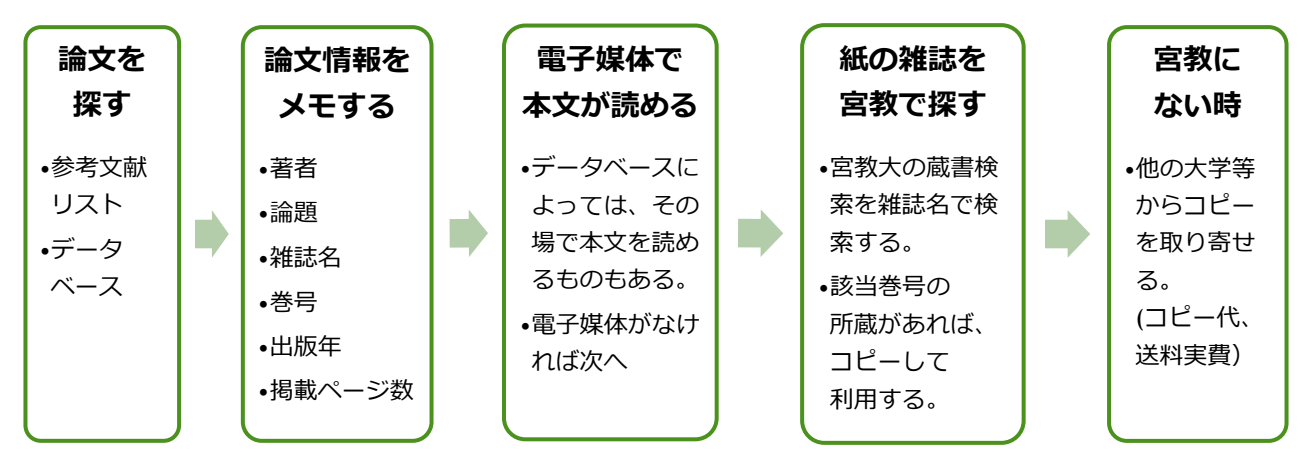

# 論文を探す:論文検索の手段

| 検索の手段  | July ト               | デメリット                 |
|--------|----------------------|-----------------------|
| データベース | 網羅的な検索ができる           | データベースの選択、検索語によって結果が異 |
| を使う    |                      | なる。重要な論文を見落とす可能性もある。  |
| 参考文献を  | その分野の主要な著者、主要な雑誌、主要  | 網羅性を欠く場合がある           |
| たどる    | な論文を体感しながら検索することができる | 新しい文献は載っていない          |

## キーワードの入力

雑誌の論文では、キーワードの組み合わせが重要です。最適な検索結果を得られるように、以下のような 式も覚えておくと役立ちます。CiNii では2つ以上のキーワード入力で AND 検索、OR,NOT はそれぞれ大文字 半角で入力します。

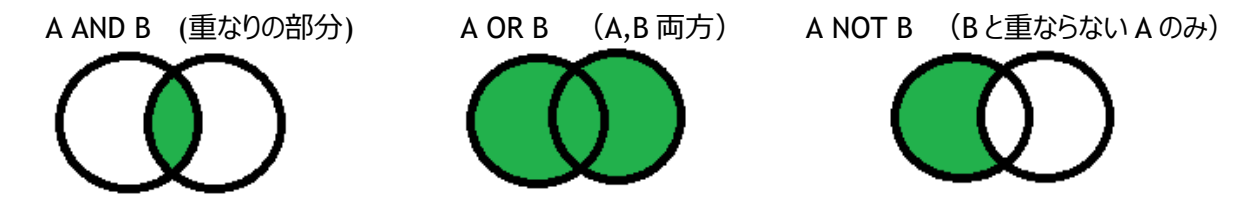

論文を探す:代表的な論文データベース

以下に、代表的な論文データベースをあげます。それぞれ特徴がありますが、1つで万能なデータベースは ありませんので、いろいろな論文データベースを利用してみましょう。

 CiNii Reserch (国立情報学研究所) https://cir.nii.ac.jp/
日本語のデータベースでは、もっとも広範に収録されているデータベースです。
その場で、電子媒体で本文を読めるものもあります。

#### □ 教育研究論文索引 (国立教育学研究所)

https://nierlib.nier.go.jp/lib/database/RONBUN/advanced/?lang=0

教育学に特化したデータベースです。 CiNii Reserch では 検索できない論文も掲載されています。

□ 国立国会図書館サーチ (国立国会図書館) http://iss.ndl.go.jp/

CiNii Reserchのデータベースの元データの一つ、 「雑誌記事索引」が含まれています。 図書と雑誌論文、電子資料等を一緒に検索できます。

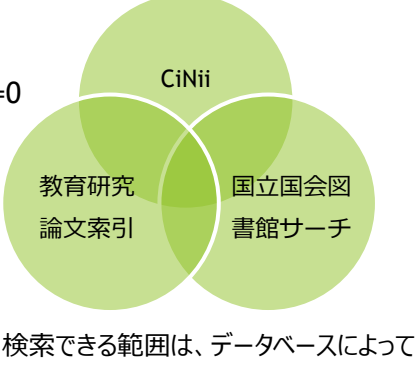

異なります。

### 論文情報をメモする

読みたい論文が見つかったら、その情報をメモします。データベースを利用した場合、その場で本文をダウン ロードできる場合もありますが、のちに引用したり、参考文献リストに記載したりするために、論文の情報を正確 にメモする習慣をつけましょう。テーマ別に文献リストを作成しておくと、調査、既読の確認にも便利です。データ ベースによっては情報のダウンロード機能がある場合もあります。

# メモする論文情報:著者、論題、雑誌名、巻号、出版年、掲載ページ

メモした論文の情報をもとに、図書館でその掲載されている雑誌を所蔵しているか調べ、あればコピーを入手 して読みます。図書館にない場合は、その雑誌を所蔵している他の図書館に依頼して、取り寄せることができま す(有料)。

※雑誌の巻号

雑誌=逐次刊行物は「ひとつのタイトルのもとに、終期を予定せず、巻号・年月日を追って刊行される出版物」と定義されます。巻号は刊行の順番を示すものです。1冊ずつ刊行される図書と異なり、雑誌の論文はその雑誌の何巻何号に掲載されたのかが大変重要な情報になりますので、必ずメモしましょう。

# CiNii Reserchの検索と論文入手までの例

CiNii を使って論文を検索し、入手する流れを説明します。

CiNii Reserch ヘアクセス <u>https://cir.nii.ac.jp/</u>

検索エンジンで CiNii と入力すると簡単に見つけることができます。

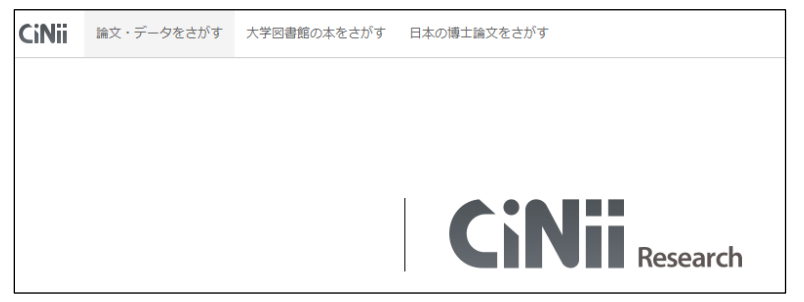

キーワードを入力して検索します。検索結果を見て、必要に応じてキーワードを変更したり詳細検索を 使ったりします。

| Nii | 論文・データをさがす   | 大学回春館の本を | さがす 日本の   | 博士論文をさがす                                      |                                               |                                           |                                                             |                                   |                                                                      |
|-----|--------------|----------|-----------|-----------------------------------------------|-----------------------------------------------|-------------------------------------------|-------------------------------------------------------------|-----------------------------------|----------------------------------------------------------------------|
|     |              |          |           | 1                                             | 下倉枝 カウンセリング                                   |                                           |                                                             |                                   | 枝索                                                                   |
|     |              |          |           | タイトル                                          |                                               |                                           |                                                             |                                   |                                                                      |
|     |              |          |           | 人感/回体名                                        |                                               |                                           |                                                             | 用其母亲                              |                                                                      |
|     |              |          |           | ISSN.                                         |                                               |                                           |                                                             | NE                                | (HH) ~ YYYY(HH)                                                      |
|     |              |          |           | 本文リンク                                         | 本文リンクあり                                       |                                           |                                                             |                                   |                                                                      |
|     |              |          |           | データソース                                        | JalC IRDB                                     | Crossref                                  | DataCite NDL                                                | NDL-I                             | Ngilal                                                               |
|     |              |          |           |                                               | IDR JDCat                                     | NINJAL                                    | Cinii Articles Cinii E                                      | Books CiNii I                     | Dissertations                                                        |
|     |              |          |           |                                               | NODA Dipoteora                                | NIKKEI DP                                 |                                                             |                                   |                                                                      |
|     |              |          |           |                                               | すべて 研究データ<br>0                                | 論文 本<br>365 43                            | 博士論文 プロジェクト<br>4 37                                         |                                   |                                                                      |
|     |              |          |           |                                               | Ş                                             |                                           |                                                             |                                   |                                                                      |
|     | データ種別        |          | 植实话果:     | 449 件                                         |                                               |                                           | 1 2                                                         | 3 23 🍾                            |                                                                      |
|     | <b>国 論</b> 文 | 365      | 🗌 🖅 🔤     | マ: おしいウィンド                                    | ウで聞くマー実行                                      |                                           |                                                             |                                   |                                                                      |
|     |              | 43       | TOTO      |                                               |                                               |                                           | A                                                           |                                   | 7                                                                    |
|     | 12 福士論文      | 4        | - <b></b> | (子、 東木 美百合、市床                                 | 百合子 次世代教員機成也                                  | 回上を目的とした事<br>(ンター研究記費 = Bulk              | ・王 YK F3 (RXHR) - PSRE子1<br>tin of Teacher Education Cente  | r for the Future Gen              | eration 8 197-201, 2022-03-31                                        |
|     | ? プロジェクト     | 37       | 次         | 世代教員業成センター<br>ってきた。附属校の教                      | の教育施床・学校 <b>カウン(</b><br>資相振体制の中に、サポー          | <b>ビリング</b> 領域において、<br>トプログラム(学生派)        | H属小・中学校の多様なニーズのA<br>#およびサテライト教室)を組み込                        | のる児童生徒や <b>不登役</b><br>んで活用できるよう   | 面向が生じた児童生徒に対して、学生をサ<br>システムを再構築し、財母校の教育相談体                           |
|     | 本文・本体へのリング   | 7        | DC        | 日日間リポジトリ                                      | 官教大の所蔵表調べる                                    | ha.                                       |                                                             |                                   |                                                                      |
|     | 本文・本体リンクあり   | 155      |           | The second second                             |                                               |                                           | Entrant an electric Witness                                 |                                   |                                                                      |
|     | HORE         |          | 日本        | 177 173019く1 に<br>福子, 櫻井 恵子, 生田<br>たごの実践は、しんど | - おける不登役支援の<br> 周二、石川元美、大谷 陽<br> さを抱える保護者間士の8 | 一種こしての保護者<br>子 次世代教員兼成センタ<br>308ネットワークの構築 | 1女協の夫統研究<br>7一研究紀要 = Bulletin of Teache<br>0、これまで自己問題の利用に図れ | er Education Center<br>つってこれかった保険 | for the Future Generation 7 221-224,<br>ACMして、 <b>カウンドリング</b> や数字短期に |
|     | 2000         | 1011     |           |                                               | Contract of the Automation                    | _                                         |                                                             |                                   |                                                                      |

## 検索結果から本文へ

(1) CiNii Reserch に、本文へのリンクが掲載されている場合。

機関リポジトリ

| 読む力を育てる国語科の単元構想:「世界一美しいぼくの村」(小学校4年)を中核教材と                                                                                                    | :υτ                |
|----------------------------------------------------------------------------------------------------|--------------------|
|                                                                                                    |                    |
| 本稿は、読む力の育成に有効に働く国語科の単元を構想し、授業実践報告をするとともに、その手立てや成果<br>て考察するものである。中核教材として「世界一美しいぼくの村」(小学校4年)を取り上げ、最後の一文の意<br>えさせながら遡って全体を読み解いていくことの有効性を確認した。また「シリーズの重ね読み」を行うこと<br>についても確認した。読書意欲を喚起して日常の読書へとつなげる手立ても探った。 | につい<br>味を考<br>:の効果 |
| 宮城教育大学紀要 48, 15-26, 2013                                                                                                    |                    |
| 機関リポジトリ                                                                                                    |                    |

検索結果一覧で下のようなアイコンがある場合は、本文を電子媒体で入手できる場合が多いので、クリックし

て進みます。

DOI J-STAGE

国立国会図書館デジタルコレクション

(2) CiNii Reserch には本文がないが、宮教大で紙の雑誌を所蔵している場合。

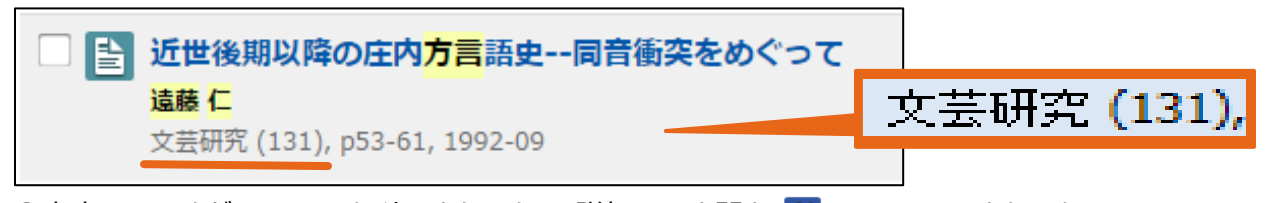

①本文へのリンクがないので、タイトルをクリックして詳細画面を開き **G** CINII Books をクリック。 大学図書館所蔵一覧から宮教大を探し、 **OPAC** をクリック。その際、<u>雑誌名、巻号</u>を確認します。

② 宮教大の蔵書検索結果が開きます。所蔵巻号で該当巻号があるかどうかを確認します。 図書館内に あれば、館内の資料を利用します。 この例のように図書館外の所在の場合は、 カウンターにお尋ねください。

※Cinii Booksの所蔵一覧に宮教大がない場合は、もう一度 雑誌名で蔵書検索をして確認します。

|      | 文藝研究<br>ブンゲイケンキュウ<br>日本文要研究舎 [編]                               |            |                 |    |      |    |  |
|------|----------------------------------------------------------------|------------|-----------------|----|------|----|--|
|      | 仙古:口本文藝研究言, 1949-<br>雑誌                                        |            | 131は、国語教育共通にある! |    |      |    |  |
|      |                                                                | 复写を依頼(教職員) | ブックマーク          |    |      |    |  |
| 雑誌の所 | 蔵                                                              |            |                 | 7, |      |    |  |
| No.  | 所蔵巻号                                                           | 所蔵年        | 所在              | đ. | 請求記号 | 備考 |  |
| 1    | 46-54,58-89,91,103,108,110-<br>121,123,125-127,129-130,150-151 | 1964-2001  | 2F雑誌書庫          |    |      |    |  |
| 2    | 56-57                                                          | 1967-1967  | 2F電動書庫          |    |      |    |  |
| 3    | 1-50,61-126,128-178                                            | 1964-2014  | 国語教育共通          |    |      |    |  |

(3) 宮教大で所蔵していない場合。

宮教大で読みたい論文を入手できなかった場合は、他の大学等からコピーを取り寄せられます。上の画面で [複写を依頼]ボタンをクリックして申し込み画面に進み、著者、論文名、巻号等を入力します。[マイライブラリ] でも、ログイン(学籍番号の ID/PW)し、 [複写を依頼] のリンクから申し込むことができます。

申し込みから到着まで、1週間ほどかかります。コピー料金として、見開き2ページ35円前後(相手図書 館による)+送料の実費をいただきます。

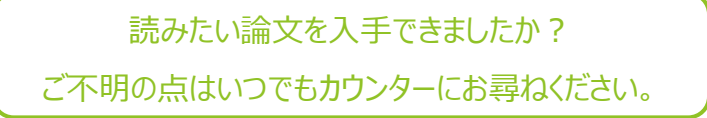

宮城教育大学附属図書館 2022.4